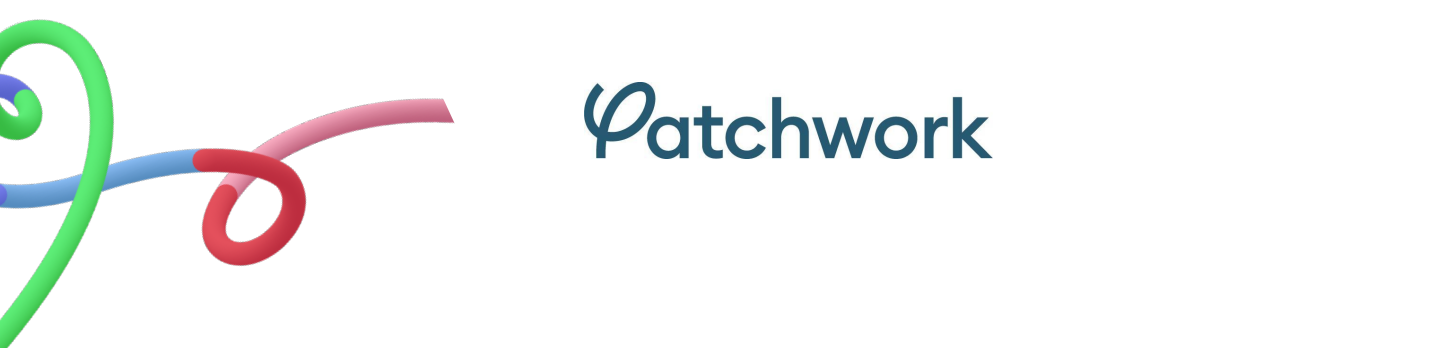

# **Agency Worker Workflow**

### As an Agency Worker how do I activate my account?

Firstly, your agency will need to set up your profile and then you will receive an email inviting you to the agency on Patchwork. It will look like this;

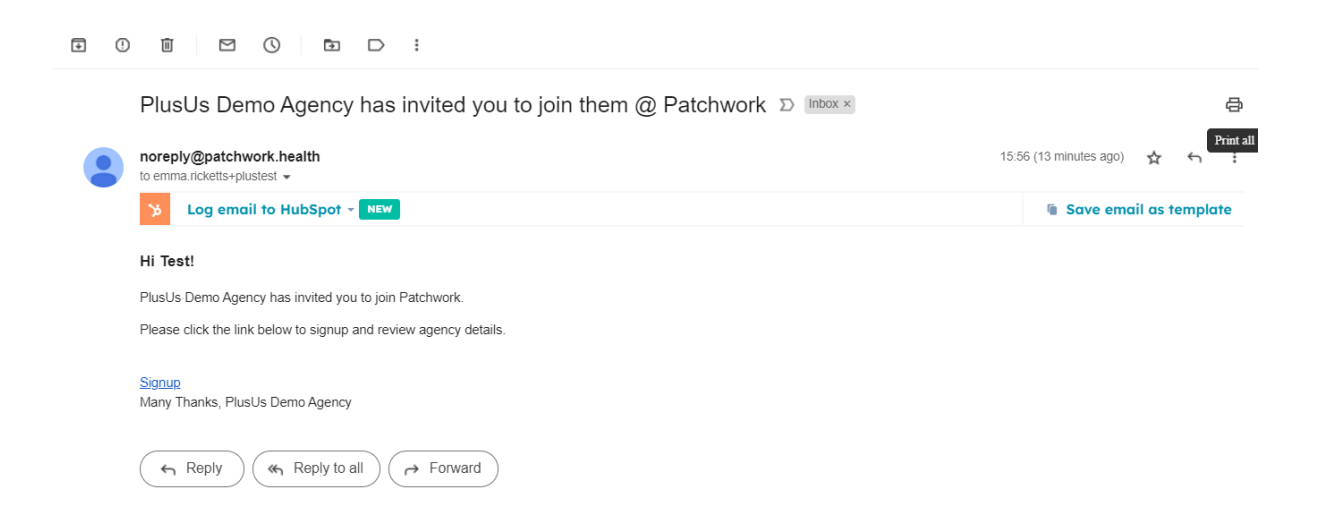

You will then need to select on the highlighted 'signup' link, which will take you to the below screen

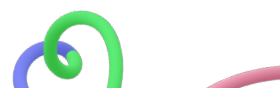

# Contraction Examination Examination Exami

To complete the activation of your account, you will need to follow the below steps

Signup

- NI Number note this will need to be exactly the same as what has been inputted by your agency. If they do not match, you will need to contact the agency to have this updated and a new activation be sent to you
- Create your password
- Select 'signup'

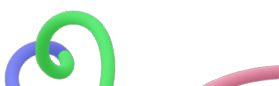

As an Agency Worker what do I need to do once I have activated my account?

Once you have activated your account and successfully signed in to your account, you will be prompted to confirm your details that have been inputted by your agency

| ⊟ Agencies              | 8                             |
|-------------------------|-------------------------------|
| Direct Engagement       |                               |
| PlusUs Demo Agency      |                               |
|                         |                               |
| ORG GRADE:<br>FYI       |                               |
| Staff Group:<br>Medical |                               |
| Click here to complete  |                               |
|                         |                               |
|                         |                               |
|                         |                               |
|                         | Hi there, how can we help you |
|                         | today? 🔕                      |
|                         |                               |
|                         |                               |
|                         |                               |
|                         | •                             |

Select 'Click here to complete' and you will be able to edit your details accordingly

| Agencies                 | Profile Check                  | × 8                                  |
|--------------------------|--------------------------------|--------------------------------------|
| PlusUs Demo Age          | Add Image                      |                                      |
| FY1<br>Staff Group:      |                                |                                      |
| Medical<br>Click here to |                                |                                      |
|                          | Preferred Name Suggested Grade |                                      |
|                          | Preferred Name Select Grade 🗸  |                                      |
|                          | Date of Birth* Gender*         |                                      |
|                          | 07/02/1998 🗊 Select Gender 🗸   | ×                                    |
|                          |                                | Hi there, how can we help you today? |
|                          | Email Address Phone Number *   |                                      |
|                          | emma.ricketts+plu              |                                      |

Once you are happy with your details you will be able to confirm this at the bottom of this view

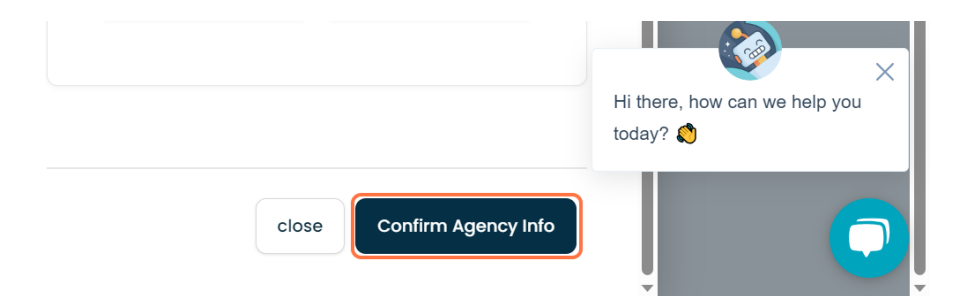

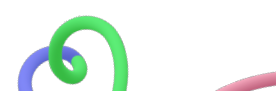

You will then view confirmation of your application being accepted and joining the agency successfully. Once you can then read the information provided and press close

| E Agencies                                                                       | Application Accepted                                                                                                    | ×      | 8                       |
|----------------------------------------------------------------------------------|----------------------------------------------------------------------------------------------------|--------|-------------------------|
| PlusUs Demo Age<br>C<br>C<br>C<br>C<br>C<br>C<br>C<br>C<br>C<br>C<br>C<br>C<br>C | Great news, you have been accepted! You are now able to view and book shifts at this agency.   ORG APPLICATION STATUS:   ORG APPLICATION STATUS:   Paplication accepted   EMPLOYMENT TYPE:   Direct Engagement   ORG DEFINED GRADE:   FYI   PAYMENT TYPE:   PAYE | Hither | re, how can we help you |
|                                                                                  | close                                                                                                    |        |                         |

How do I book into shifts as an Agency Worker?

Your agency will review available shifts that are available and propose you into the shifts you are able and available to work. Once a shift has been confirmed, you will be able to see this within your Patchwork account

| , <i>P</i> atchwork                        | Shifts                                                                                                    |
|--------------------------------------------|----------------------------------------------------------------------------------------------------|
| My Schedule                                | Filters                                                                                                    |
| Bank Shifts<br>Timesheets                  | Dote       11110       Dote       Dote |
| Agencies <ul> <li>Organisations</li> </ul> | Agency Shift                                                                                                    |
| Document Upload                            |                                                                                                    |

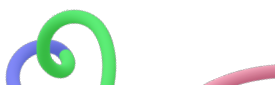

## As an Agency Worker how do I get my timesheets signed off?

Once you have completed your shift, you can go into your Patchwork account and navigate to 'Timesheets', here you will see the shifts that need to be actioned

| Patchwork                                                                                                    | Timesheets                                                                                                    | 8                   |
|----------------------------------------------------------------------------------------------------|----------------------------------------------------------------------------------------------------|---------------------|
| Wy Schedule                                                                                                    | Needs Attention  In Progress Finalised These timesheets need to be signed-off at the end of your shift to mark attendance.                                  | Update Timesheets 📿 |
| <ul> <li>Bank Shifts</li> <li>Timesheets</li> </ul>                                                                                 | PlusUs Department (1)<br>PlusUs Demo                                                                                                    | Sign-Off Timesheet  |
| Image: Agencies         Image: Organisations         Image: Organisations         Image: Organisations         Image: Organisations | Date     Time     TO SIGN-OFF       Thu, 2lst Sep 23     09:00 - 17:00       Q     FV1       □     PlusUs Department       •     PlusUs Site   Agency Shift |                     |

If you select 'sign-off timesheet, you will then be able to select all shifts that need to be signed off

| $\varphi_{at}$ | tchwork Timesheets                                                                                               |             | 8 |
|----------------|----------------------------------------------------------------------------------------------------|-------------|---|
| Ш му           | Select shifts for sign-off (Max 15)                                                                              | ×           | G |
| Ca             | <sup>3</sup> Select the timesheet(s) you wish to sign-off.<br>Simply click on a shift to select or de-select it. |             |   |
| Bar            | Date Time To SIGN-OFF<br>Thu, 21st Sep 23 09:00 - 17:00                                                          |             | t |
| Age            | Q     FY1       □     PlusUs Department       ●     PlusUs Site                                                  |             |   |
| + Org          | g Agency Shift                                                                                                   |             |   |
| 🗭 Doc          | ×                                                                                                    |             |   |
|                | Select all shifts                                                                                                | Cancel Next |   |

Once you have selected the ones you need signing off, you can select 'Next'. You will then be able to adjust the times of the shift if necessary. Please ensure you are sending through an accurate timesheet of what was worked

| Pleas                        | e check all Shifts                                                                                       |            |                  | ж |
|------------------------------|----------------------------------------------------------------------------------------------------|------------|------------------|---|
| <b>Please c</b><br>Jse the a | heck all Shifts and amend your timesheet(s) if necessar<br>arrows to go through to view other timesheets | у.         |                  |   |
|                              | Shift 1 of 1           Date         Time           Thu, 21st Sep 23         09:00 - 17:00                | Start Time | 21/09/2023 09:00 |   |
|                              | Q FY1<br>[] PlusUs Department<br>⊘ PlusUs Site                                                           | End Time   | 21/09/2023 17:00 |   |
| <                            | Agency Shift                                                                                             | Breaks     | 0<br>Mins        | > |
|                              |                                                                                                    |            |                  |   |
|                              |                                                                                                    |            |                  |   |

Once completed, you can select 'Request Shift'

| ٠ |  |      |                    |
|---|--|------|--------------------|
|   |  | Back | Request 1 Shift(S) |

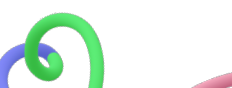

This will then be sent to the necessary sign-off authoriser to action. It is important to note that once it has been sent, it can not be changed.

## As an Agency Worker, how do I know if my timesheet has been signed off?

You are able to follow the journey of your shift being signed off and approved for payment within your Patchwork account, under timesheets. If you have requested sign off, you can review 'in-progress' shifts from the view below

| Patchwork       | Timesheets                                                                                                    |
|-----------------|----------------------------------------------------------------------------------------------------|
| 💭 My Schedule   | Needs Attention In Progress Finalised                                                                             |
| Calendar View   | Shifts Sign-off Requested (1)<br>These shift(s) have been sent to the department to be signed-off for attendance. |
| 😬 Bank Shifts   | Date Time SIGN-OFF<br>Thu 21st Sep 22 00:00 - 17:00 REQUESTED                                                     |
| C Timesheets    |                                                                                                    |
|                 | PlusUs Department                                                                                                 |
| Agencies        | PlusUs Site                                                                                                    |
| Organisations   | Agency Shift                                                                                                    |
| Document Upload |                                                                                                    |
|                 |                                                                                                    |
|                 |                                                                                                    |
|                 |                                                                                                    |

Once it has been signed off, it will update to 'signed-off' as below

| Timesheets                                                                  |                                    |
|-----------------------------------------------------------------------------|------------------------------------|
| Needs Attention In Progress                                                 | Finalised                          |
| Shifts Signed-Off (1)<br>These shift(s) have been signed-off for attendance | and awaiting approval for payment. |
| Thu, 21st Sep 23 09:00 - 17:00                                              |                                    |
| PlusUs Site Agency Shift                                                    |                                    |
|                                                                             |                                    |

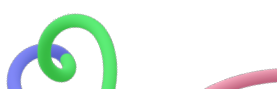

As an Agency Worker, how do I know my shift/s has been sent to payroll?

You are able to follow the journey of your shift being signed off and approved for payment within your Patchwork account, under timesheets. You will be able to review your finalised timesheets under 'Finalised' as below

| <i>P</i> atchwork | Timesheets                                                                                              | 8 |
|-------------------|----------------------------------------------------------------------------------------------------|---|
| Wy Schedule       | Needs Attention In Progress Finalised                                                                   |   |
| Calendar View     | Shifts with Payroll (1)<br>These shift(s) are with your employer's payroll team to process for payment. |   |
| 😑 Bank Shifts     | Date         Time 11         PAYROLL           Thu:         21st Sep 23:         09:00 - 17:00          |   |
| C Timesheets      |                                                                                                    |   |
|                   | PlusUs Department                                                                                       |   |
| Agencies          | PlusUs Site                                                                                             |   |
| + Organisations   | Agency Shift                                                                                            |   |
| Document Upload   |                                                                                                    |   |
|                   |                                                                                                    |   |
|                   |                                                                                                    |   |

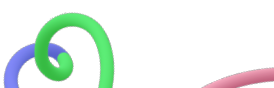